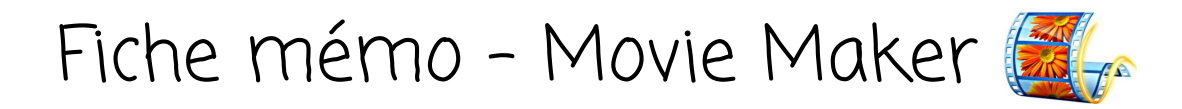

## 1. Présentation générale de Movie Maker

Movie Maker est un logiciel de montage vidéo (anciennement fourni avec les systèmes d'exploitation Windows XP et Vista). C'est un outil pratique et simple d'utilisation.

Il est toujours possible de télécharger l'ancienne version de Movie Maker.

## 2. Comment retoucher une vidéo?

- Ajouter une vidéo: "Accueil" > "Ajouter des vidéos et des photos" ou bien en la faisant glisser depuis le dossier de stockage.
- Recouper une vidéo : "Edition" > "Définir le point de début" et "Définir le point de fin".
- Les onglets "**Animations**" (différents types et choix de la durée) et "**Effets visuels**" permettent d'ajouter des effets en début/fin de vidéo ou en transition entre deux coupures.
- Pour intégrer des éléments : "Accueil" > "Ajouter des vidéos et des photos"
  - > "Ajouter de la musique"
  - > "Enregistrer une narration"
  - > "Titre" (ajouter du texte, insérer des sous-titres)
  - > "Légende"
- L'onglet "**Projet**" permet de gérer les différents audios indépendamment les uns des autres (sons de la vidéo, musique ou enregistrement).
- Sauvegarder le montage : "Accueil" > "Enregistrer le film" > "Recommandé pour ce projet"

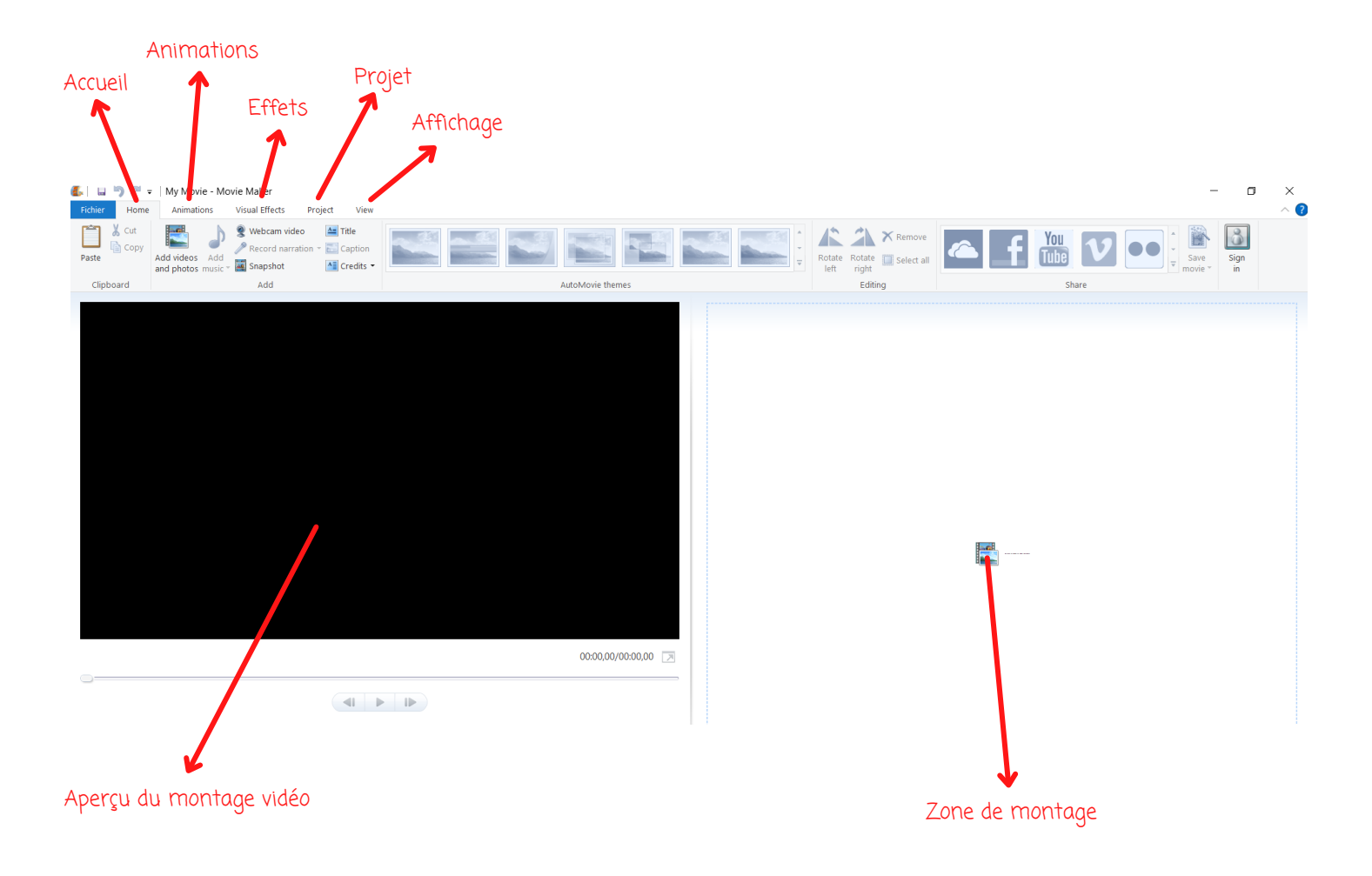